WEB 出願の登録方法について

①本校出願サイトにアクセスし、【初めての方はこちら】をクリックします。

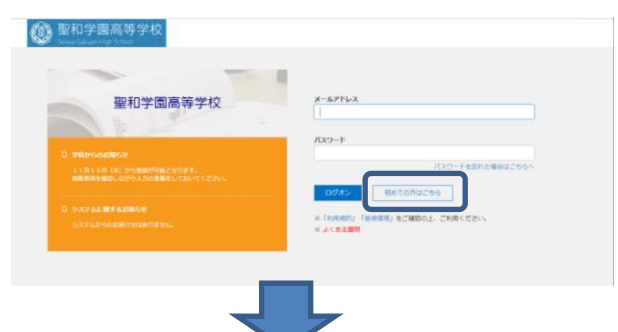

②志願者情報の入力を行い,アカウントの作成を行います。

| • 68                        | 12                       | 6              | ⇒ 歴界字体でご入力ください        |  |
|-----------------------------|--------------------------|----------------|-----------------------|--|
| *生年月日                       | *                        | • A •          | н •                   |  |
| <ul> <li>メールアドレス</li> </ul> |                          |                |                       |  |
| •/(29-1-                    |                          |                | 三半角英数字を含む8文字以上20文字以下  |  |
| スワード (高確認)                  |                          |                |                       |  |
|                             | □ 米年度もこのメー<br>※第十〇〇〇 ごひゃ | ルアドレスを利用する     | 2.0074717             |  |
|                             | 来年度もこのメールフ               | ドレスを利用したい場合、この | テエックボックス をチェックしてください。 |  |
|                             |                          | zai            |                       |  |

③アカウント作成後,出願サイトから登録したアド レスとパスワードを入力し,ログオンします。

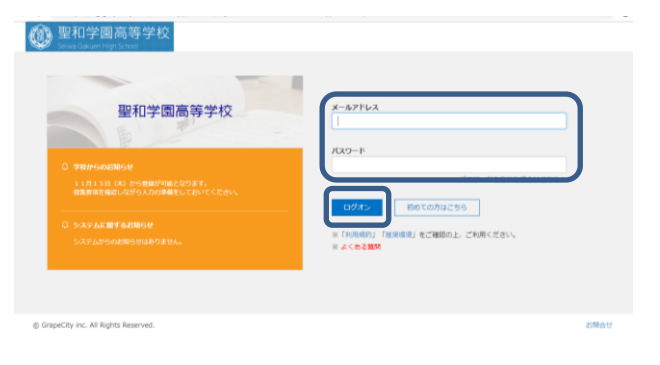

④出願【Enter】,【新規申し込み手続き】をクリックし,試験選択のページへ移動します。

生徒・保護者

(聖和学園高等学校)

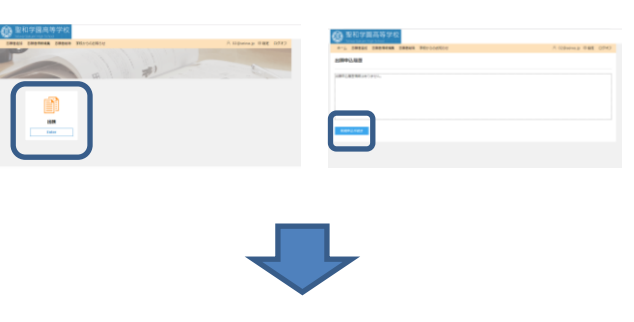

⑤出願する入試区分とコースを選択します。

| 22121 |     |                                                       | 14           | oto onevolorence z ot kats |                  |
|-------|-----|-------------------------------------------------------|--------------|----------------------------|------------------|
| R     | 3-8 | 2006                                                  | AJ408.9      | 3-X                        | PORT             |
|       | 01  | 一般入試 A日程 専勝特遣アドバンス<br>コース                             | 8M           | 特進アドバンス                    | 2019/02/04 09:00 |
|       | 02  | 一般入試 A日程 専務特徴アスリート<br>コース                             | 838          | 特進アスリート 特徴アスリート            | 2019/02/04 09:00 |
|       | 03  | 一般入試 A日程 専務リペラルアーツ<br>コース                             | 838          | リベラルアーツ                    | 2019/02/04 09:00 |
|       | 04  | ー絵入試 A日程 専種プログレスコー<br>ス                               | 838          | プログレス                      | 2019/02/04 09:00 |
|       | 05  | 一般入試 A日程 専動特遣パイオニア<br>コーススタディクラス                      | 838          | 特徴パイオニアスタディクラス             | 2019/02/04 09:00 |
|       | 06  | ー 絵入試 A日程 専勝特進パイオニア<br>コースアクティビティクラス                  | 8.00         | 特徴バイオニアアクティビティクラス          | 2019/02/04 09:00 |
|       | 07  | <ul> <li>一般入試 A日程 専動ジェネラルスタ</li> <li>ディコース</li> </ul> | 8.00         | ジェネラルスタディ                  | 2019/02/04 09:00 |
|       | 08  | 一般入試 A日程 公立供酬特遣アドバ<br>ンスコース                           | 22位(明朝)      | 特徴アドバンス                    | 2019/02/04 09:00 |
|       | 09  | 一般入試 A日程 公立供酬特遣アスリ<br>ートコース                           | 22/22/04/000 | 特慮アスリート                    | 2019/02/04 09:00 |

⑥志願者情報と保護者情報を入力し、【次へ】をクリックしてください。

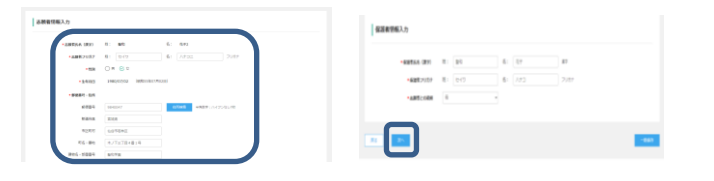

●編巻555 (学行) 整備 長子 前編巻フジカナ 忙くワ ハナコ 法規範との状態 程 はVMIETERN.

⑧申込みした内容が反映されます。複数回受験をする場合は、画面左下の【新規申込手続き】を、しない場合は右下の【申込み内容確認】をクリックしてください。

| 87.                     | Ø (                   | 0-0<br>0 48 75       | <b>0</b><br>77     | ÷                                           | A 02⊜serws.go ⊡⊘⊀                                                                                                    |
|-------------------------|-----------------------|----------------------|--------------------|---------------------------------------------|----------------------------------------------------------------------------------------------------|
| 87.                     | 8 <b>0 (</b>          | 0 0<br>048 75        | <b>0</b><br>17     | ÷                                           |                                                                                                    |
| 57.<br>Við <b>1.</b> 87 |                       |                      |                    |                                             |                                                                                                    |
|                         |                       |                      |                    |                                             |                                                                                                    |
|                         |                       |                      |                    |                                             |                                                                                                    |
| 18/11/08 18/0 7         | モデ2 一般入I<br>モデ2 パンス:  | は A日程 公立供解特遣7<br>コース | 2019/02/04 09:00   | 2018/12/03 00:00<br>~2019/01/22 00:00       |                                                                                                    |
| J                       |                       |                      |                    | 800 BA                                      | P2/5582                                                                                                    |
|                         |                       |                      |                    |                                             |                                                                                                    |
|                         |                       |                      |                    |                                             |                                                                                                    |
|                         | 18/11/08 <b>19</b> 40 | is/11/08 聖昭 石子2 /ビスス | - MAR ADM 2019時187 | ADAL 4000 1000 1000 1000 1000 1000 1000 100 | ANZLON 職項 日子2 「WAR ADM SUDWINE」「「 2019/02/04/09:00 -2019/02/20 00<br>パンスコース - 2019/02/04/09:00 -2019/02/20 00<br>の目的 |

ここまでで、一旦申込内容は保存されます。ただし 検定料を支払ってからは、WEB上から申込内容の 変更ができませんのでご注意ください。

## WEB 出願 24 時間サポートセンター (電話番号はサイト内)

リベラルアーツコース

プログレスコース

第二市望コース

第三志録コース

保護者情報

⑦申込内容確認のページにて入力内容の確認後,【上記内容で申込】をクリックしてください。

## WEB 出願 24 時間サポートセンター (電話番号はサイト内)

⑨【申込内容確認】をクリックすると出願申込内容確認書が確認・印刷できます。この用紙を中学校の先生に一度提出し、確認をいただいてください。

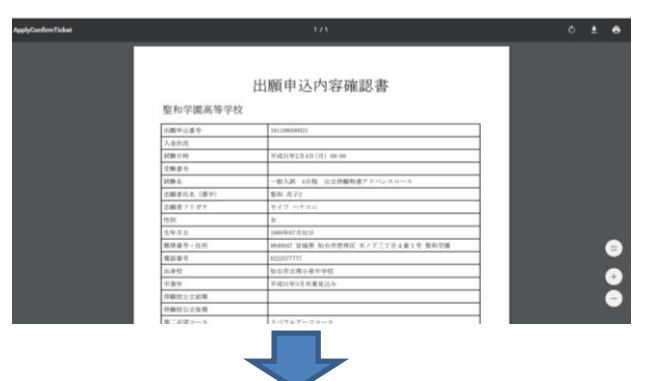

⑩出願内容に訂正が無いことが確認できたら出願申込結果のページから【お支払】をクリックします。

| Operation         Operation         Operation <t< th=""><th>ホーム 出願</th><th></th><th></th><th></th><th></th><th></th><th></th><th>R 02⊜seiwa.jp ログオン</th></t<>                                                                                                    | ホーム 出願          |             |        |                                                 |         |                  |                                       | R 02⊜seiwa.jp ログオン |
|----------------------------------------------------------------------------------------------------|-----------------|-------------|--------|-------------------------------------------------|---------|------------------|---------------------------------------|--------------------|
| NULAR DSECSCENT         XMIN         XMIN                                                                                                    | ESPER.          |             | NIC N  | 4<br>#1345                                      | 5<br>75 | 6<br>7.7         |                                       |                    |
| 028410481C 04113 8.8715.8 (2017)<br>19110000022 2019/11/09 1915.772 (2017)<br>19110000022 2019/11/09 1915.772 (2017)<br>191000022 2019/11/09 1915.772 (2017)<br>191000002 2019/11/09 1915.772 (2017)<br>19100002 2019/11/09 1915.772 (2 | し込みありがとう        | ございます。      |        |                                                 |         |                  |                                       |                    |
| 18116000021 2018/11/08 単位元子2                                                                                                    | alamenta ali co | <b>PIAE</b> | 出版有代名  | BUDE                                            |         | PCREIN           | 201226-00                             | 19201000           |
|                                                                                                    | 181108000021    | 2018/11/08  | 屬和 花子2 | <ul> <li>一般入試 A日程 公式</li> <li>バンスコース</li> </ul> | 立併願特遣アド | 2019/02/04 09:00 | 2018/12/03 00:00<br>~2019/01/22 00:00 |                    |
|                                                                                                    | 影响中这手统改         | •           |        |                                                 |         |                  | 5784                                  | • <b>•</b> 2,5882  |
|                                                                                                    |                 |             |        |                                                 |         |                  |                                       |                    |

①支払方法を選択し、ページに従い支払い手続きを 済ませてください。(複数受験でも14,000円のみ)

|         | 181108000021          | 2018/11/08      | ■和 花子2 | 一般入試 A日曜 公立供願特進ア<br>ドバンスコース | 末払   | 2019/02/04 09:00 | 2018/12/03 00:00<br>~2019/01/22 00:00 |
|---------|-----------------------|-----------------|--------|-----------------------------|------|------------------|---------------------------------------|
|         |                       |                 |        |                             |      |                  |                                       |
| 支払い     | 方法                    |                 |        |                             |      |                  |                                       |
| 3000    | シットカード 🔘 🗂            | リート・シージ         |        |                             |      |                  |                                       |
| ) =>6   | 二(1決済最大額:29           | 9,999 P3) ( 🖉 🚄 | 利用イメージ |                             |      |                  |                                       |
| 0 14-13 | 2—(1 決済最大額: 29        | 9,000 鬥) 関 置    | 利用イメージ |                             |      |                  |                                       |
| 支払の     | 析数:0作                 |                 |        |                             |      |                  |                                       |
| 支払い金    | :額: 検定料 0 円 + 専       | 勝手数料 0 円        |        |                             |      |                  |                                       |
| 21.0    |                       |                 |        |                             |      |                  |                                       |
|         | in ins all Dishes Dec | named.          |        |                             | 1/22 | RA I HEREYZDRAH  |                                       |

⑩支払い後、「出願申込履歴」から【申込内容確認】
 をクリックし、出願申込内容確認書(支払済み)を
 印刷し、中学校の先生に提出してください。
 以上が出願手順となります。(AB両日程出願の場合は④からの同じ作業をもう一度行います)また、支払い手順、スマートフォン・タブレットからコンビニ印刷の手順は本校出願サイトログオン画面の【※
 よくある質問】からご覧いただけます。

|          | -                                                                  |
|----------|--------------------------------------------------------------------|
| 聖和学園高等学校 | х-вурьх                                                            |
|          | 1629-F                                                             |
|          | /079-FESRE#60259                                                   |
|          | U2422 和のでの方は286<br>※「何用用用」「用用用用」をご解放の上、ごや用ください。<br>※ <u>よくたまれだ</u> |

## 各種サイトへのリンク

- ●WEB 出願サイトへの ログイン <u>https://lsg.grapecity.com/</u> seiwa/App/Account/login
- ●よくある質問の確認 https://lsg.grapecity.com/ seiwa/App/Home/QA ・スマホからのプリント ・プリンターが無い場合の

印刷方法など

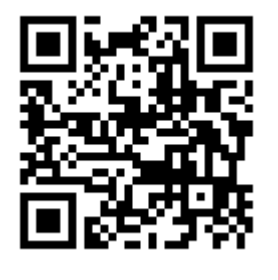

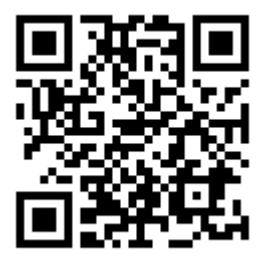

## 各種支払方法についての説明サイト

URLをクリックするか、QRコードを読み込んでく ださい。

●クレジットカード 決済についての説明 <u>https://www.sbpayme</u> <u>nt.jp/support/how\_to</u> <u>\_pay/creditcard/</u>

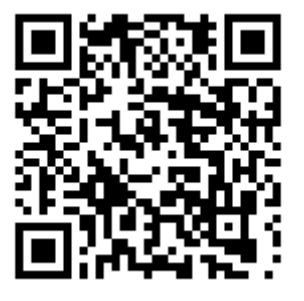

各コンビニ決済(電算システム)についての説明
 https://www.sbpayment.jp/support/how to
 pay/cvs\_dsk/

●Pay-easy (ペイジー) 決済についての説明 <u>https://www.sbpayme</u> <u>nt.jp/support/how to</u> <u>pay/pay-easy/</u>

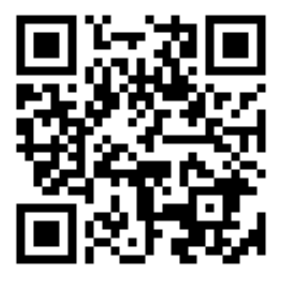

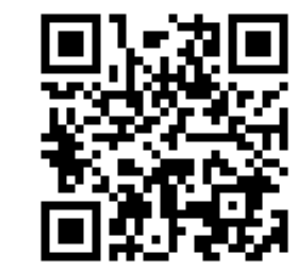

聖和学園高等学校
 WEB 出願 24 時間サポート電話
 (電話番号はサイト内で確認してください)
 その他入試関係問い合わせ(平日9:00~17:00)
 薬師堂022-257-7777 三神峯 022-304-2030